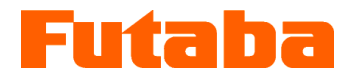

## 圧力計測ユニット MPS01A 用

## RS485 接続ケーブル

WCL0001A N-MPS01

## 取扱説明書

このたびは、双葉電子工業の製品をお買い求めいただきまして誠にありがとうございます。 本取扱説明書をよくお読みいただき、末永くご愛用いただきますようお願い申し上げます。 取扱説明書に説明されている以外の方法ではお使いにならないでください。

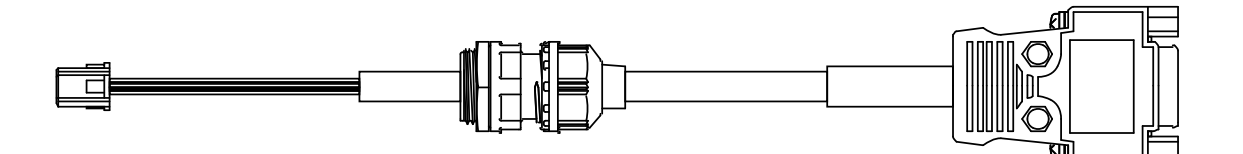

| 安全上のご注意                   | 1 |
|---------------------------|---|
|                           |   |
| 1. 寸法/各部名称                | 2 |
|                           |   |
| 2. Dsub コネクタピンアサイン        | 2 |
|                           |   |
| 3. 接続方法                   | 3 |
|                           |   |
| <u>4. USB ドライバのインストール</u> | 5 |

注意) 別売りの RS485 変換ケーブル[PC 接続用]をご利用時にインストールが必要となります。

# 安全上のご注意 (ご使用前に必ずお読みください)

### ■ ご使用の前に

ご使用の前に、この「安全上のご注意」と取扱説明書をよくお読みください。 お読みになったあとは、いつでもご利用いただけるよう、大切に保管してください。 ご使用に際しては、下記の安全注意事項を必ずお守りください。

なお、これらの注意に反したご使用により生じた傷害につきましては、双葉電子工業㈱は責任と保証を 負いかねます。

### ■ この「安全上のご注意」には、安全にご使用していただくために、下記警告表示が使用されています。

この表示の欄は、「死亡または重傷などを負う可能性が想定される」 内容です。

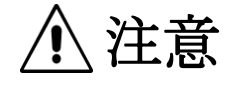

敬止

この表示の欄は、「障害を負う可能性または物的損害のみが発生する可能性が想定される」内容です。

#### ■ 製品構成

RS485 接続ケーブル(WCL0001A N-MPS01)には以下のものが含まれています。

| ①RS485 接続ケーブル | 1本  |
|---------------|-----|
| ②ソフトインストール CD | 1枚  |
| ③取扱説明書        | 1 部 |

### ■ 用途

本体からPCまたは汎用プログラマブルコントローラ(PLC)へのRS485通信規格の接続を可能にし、 計測データの取り込みや設定条件の書き込みが行えます。 但し、PC、PLC それぞれ別売りの専用変換ケーブルが必要となります。

<別売り品>

| 製品名                        | 注文品名             | 価格(税抜)  |
|----------------------------|------------------|---------|
| RS485 変換ケーブル[PC 接続用] (1m)  | WCL0010B N-MPS01 | 8,000 円 |
| RS485 変換ケーブル[PLC 接続用] (1m) | WCL0010C N-MPS01 | 2,000 円 |

1.寸法/各部名称

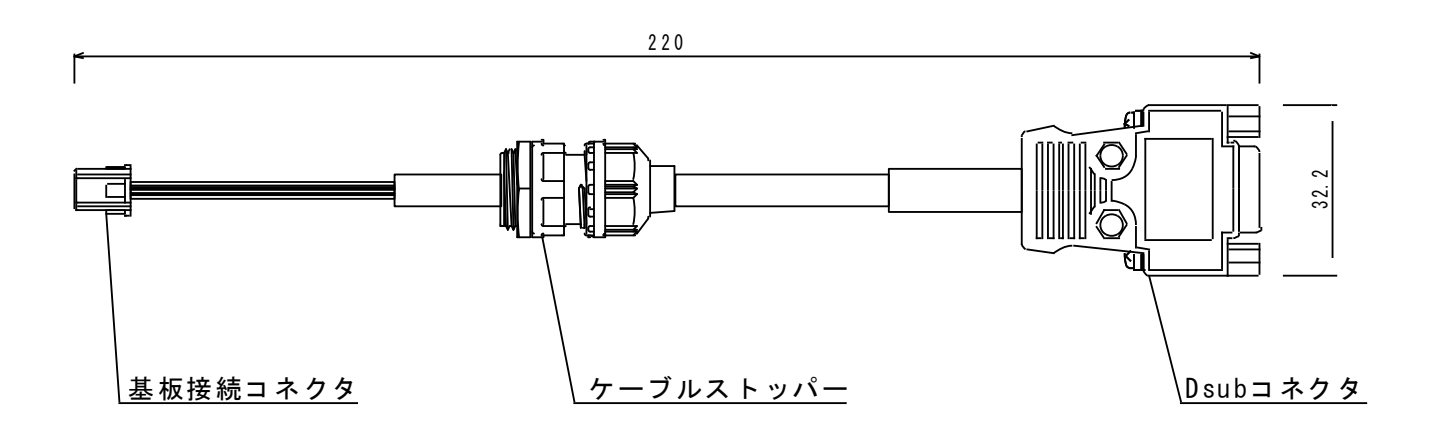

2.Dsub コネクタ ピンアサイン

| Pir |    | Pin1     |
|-----|----|----------|
| Pi  |    | Pin6     |
|     | ピン | 信号名      |
|     | 1  | GND      |
|     | 2  | NC       |
|     | 3  | NC       |
|     | 4  | RS485(+) |
|     | 5  | RS485(-) |
|     | 6  | NC       |
|     | 7  | NC       |
|     | 8  | NC       |
|     | 9  | NC       |

3.接続方法

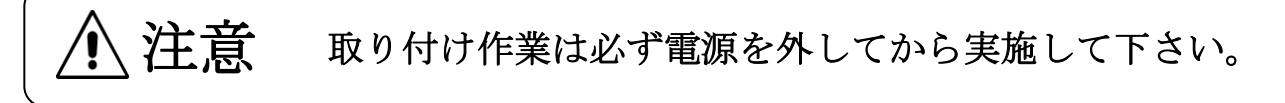

①金属ナットを緩めて外します。

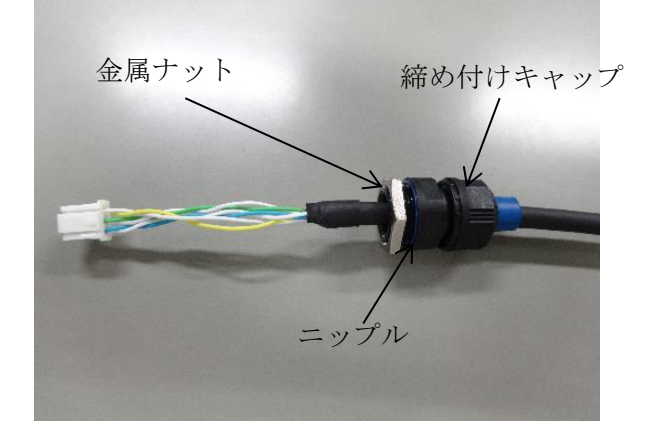

③ケーブルを通します。

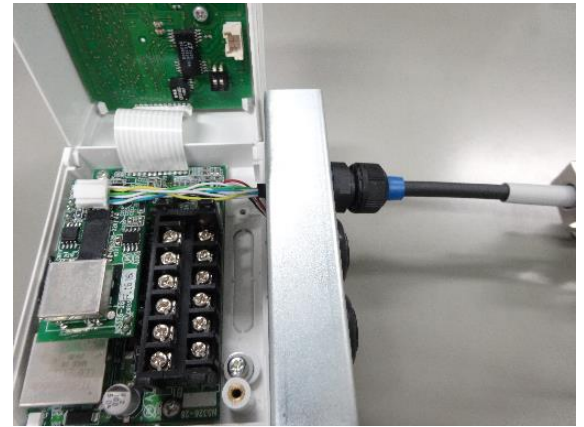

⑤締め付けキャップを緩めてケーブル が自由に動くようにします。

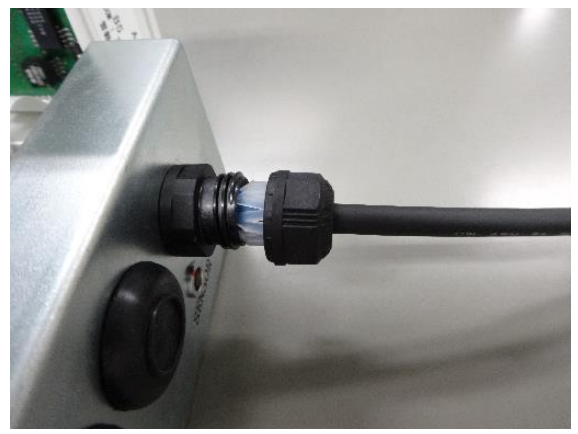

②本体のグロメット(黒)を外します。

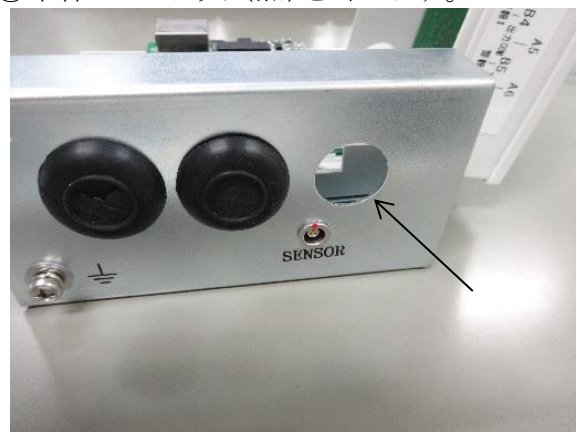

④金属ナットを入れて締め付けます。

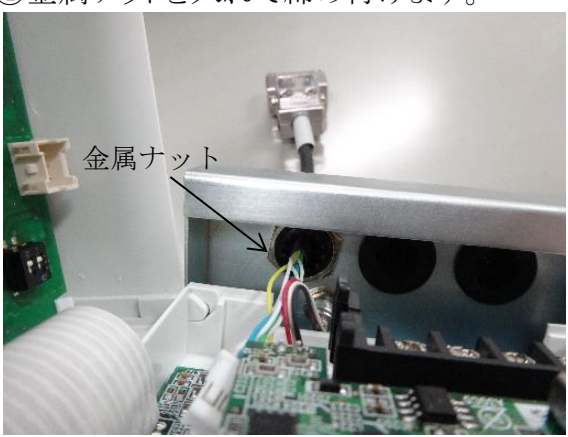

⑥扉側の基板にコネクタを差し込み、ケーブ ルの長さを調整します。

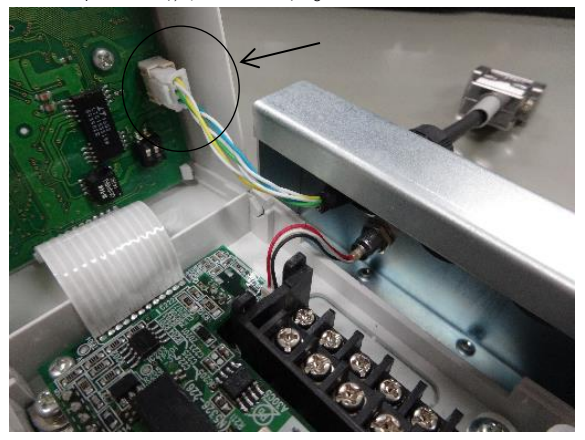

⑦締め付けキャップを再度締め付けます。

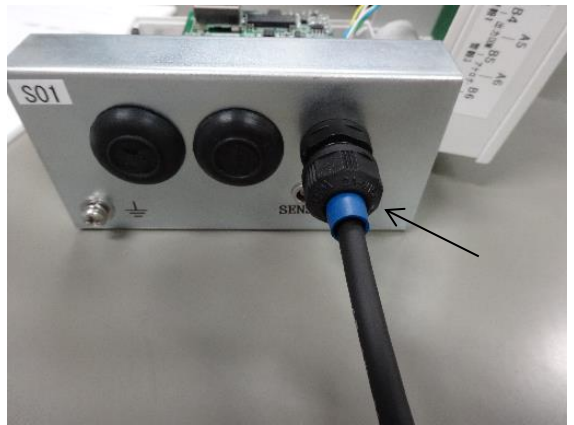

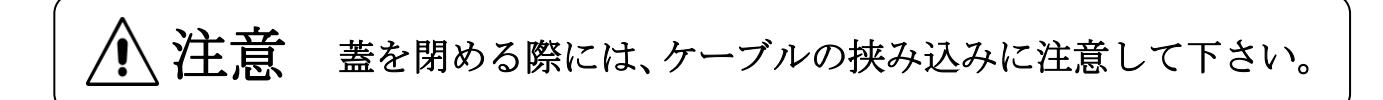

## 4. USB ドライバのインストール

### 4-1. Windows 7

- ① 添付のドライバソフト CD をパソコンの CD-R 読み取り可能なドライブにセットします。
- ② RS485 変換ケーブル (PC 接続用) 【WCL0010B N-MPS01】とパソコンを接続します。
- ③コントロールパネルを開き、「ハードウェアとサウンド」を選択します。

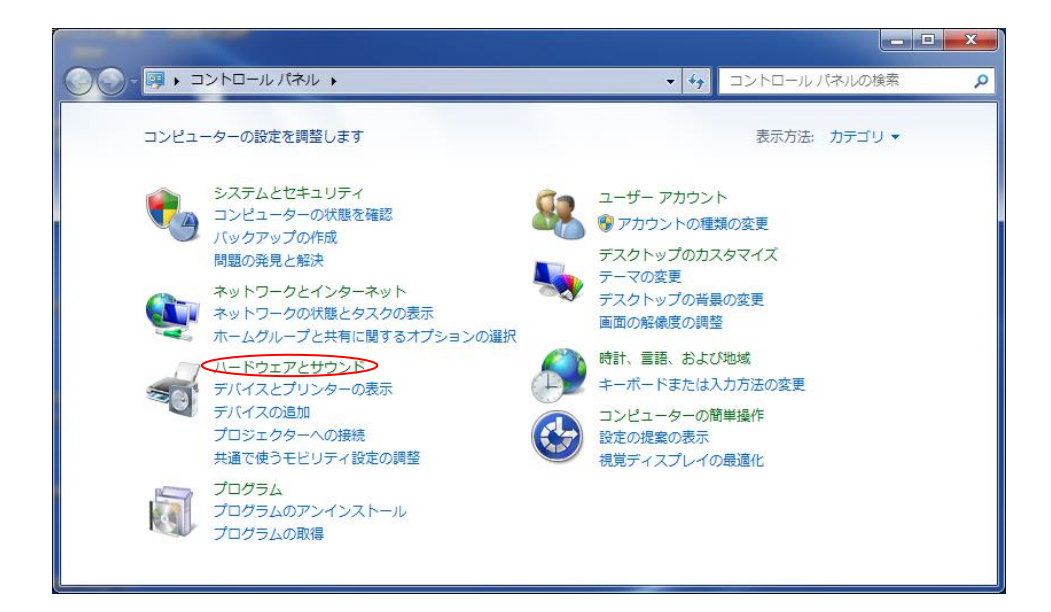

④「デバイスマネージャ」を選択します。

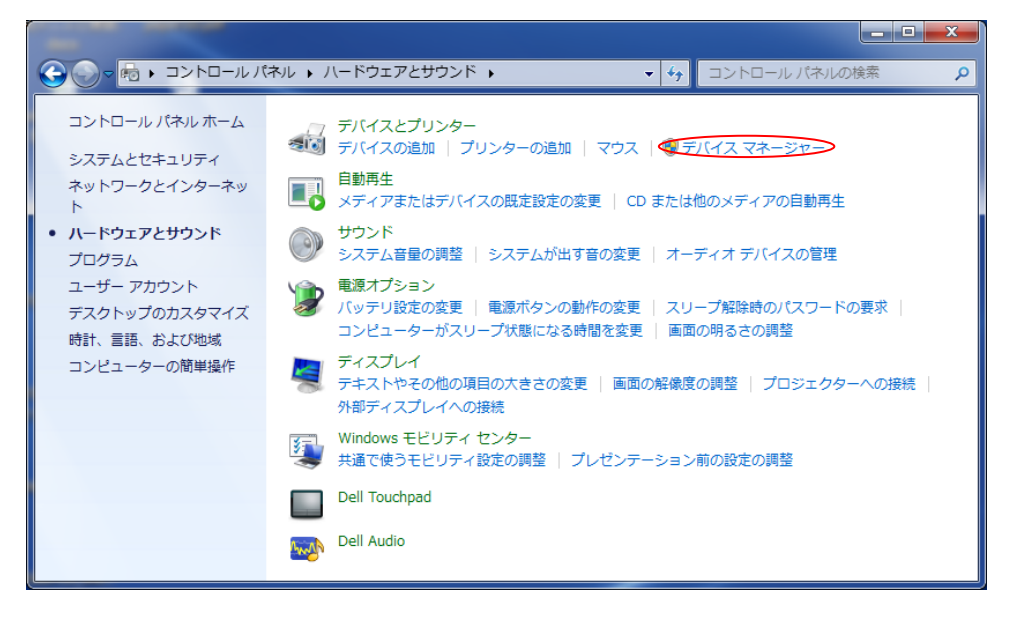

⑤ ほかのデバイスにある USB<->Serial Cable を右クリックし、「ドライバーソフトウェアの更新(P)」を選択 します。

| 二 デバイス マネージャー                                         |                       |                 |   |
|-------------------------------------------------------|-----------------------|-----------------|---|
| ファイル(F) 操作(A) 表示(V)                                   | ヘレプ(H)                |                 |   |
|                                                       | 🖻 😼 🚯                 |                 |   |
|                                                       |                       |                 |   |
|                                                       |                       |                 |   |
|                                                       |                       |                 |   |
| → 二 キーボード                                             |                       |                 |   |
| ▶ 🚇 コンピューター                                           |                       |                 |   |
| ▶ 📲 サウンド、ビデオ、および                                      | パゲーム コントローラー          |                 |   |
| ▷ 📲 システム デバイス                                         |                       |                 |   |
| ▷ 💼 ディスク ドライブ                                         |                       |                 |   |
| ▶ 🔩 ディスプレイ アダプター                                      |                       |                 |   |
| ▶ 🔮 ネットワーク アダプター                                      |                       |                 | = |
| 🧤 🦏 ヒューマン インターフェイス デバイス                               |                       |                 |   |
|                                                       |                       |                 |   |
| ▲ マボート (COM と LPT)                                    |                       |                 |   |
| - Tintel(R) Active Management Technology - SOL (COM3) |                       |                 |   |
|                                                       |                       |                 |   |
| USB <-> Serial Cab                                    |                       |                 |   |
| ▶ パ マウスとそのほかのポー                                       | ドライバー ソフトウェアの更新(P).   |                 |   |
| ▶ ■ モニター                                              | 無効(D)                 |                 |   |
| ▲ 員 ユニバーサル シリアル                                       | 削除(U)                 |                 |   |
| 🛛 🏺 Generic USB Hub                                   | ハードウェア恋雨のスキャン(A)      |                 |   |
| 🚽 🏺 Generic USB Hub                                   | // 1 91/ 200// / 9(// |                 |   |
| Intel(R) 6 Series/0                                   | プロパティ(R)              | ntroller - 1C26 | - |
| 選択したデバイスのドライバー ソフ                                     | トウェアの更新ウィザードを起動します。   |                 |   |

⑥ コンピューターを参照してドライバーソフトウェアを検索します。

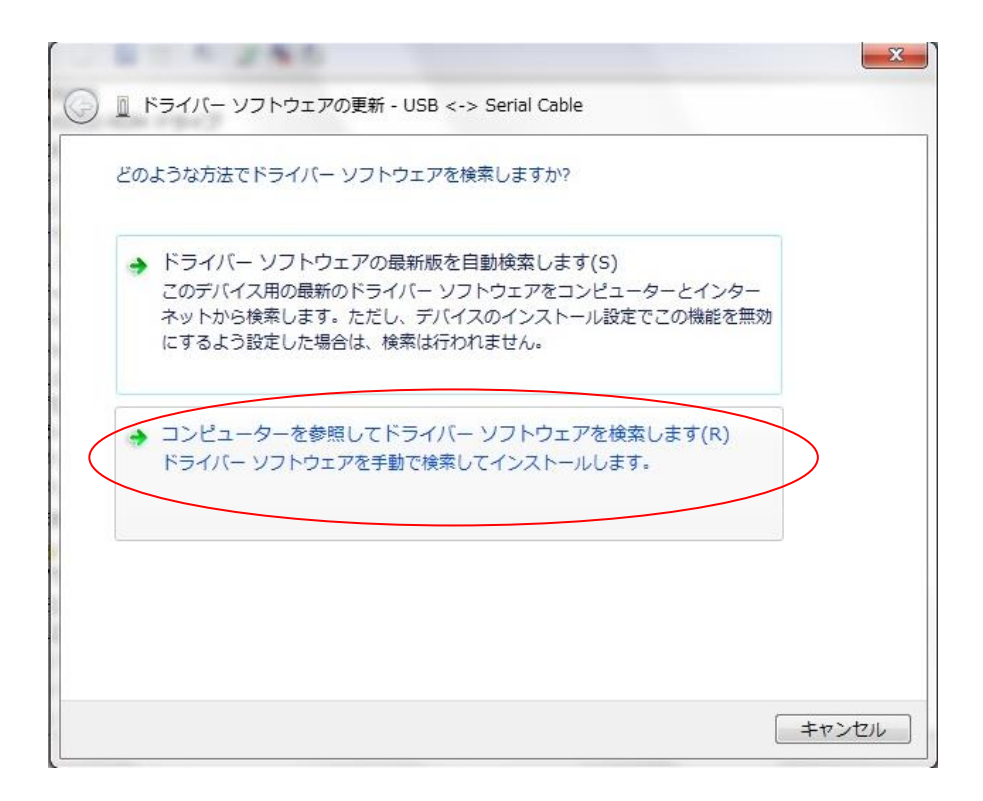

⑦ 参照で PC に合わせ 32bit 版か 64bit 版を指定します。
 サブフォルダーも検索するにチェックを入れ、「次へ」をクリックします。

| 8-4240                                                                                                    | x |
|----------------------------------------------------------------------------------------------------|---|
| ◎ 「ドライバー ソフトウェアの更新 - USB <-> Serial Cable                                                                                   |   |
| コンピューター上のドライバー ソフトウェアを参照します。                                                                                                |   |
| 次の場所でドライバー ソフトウェアを検索します:                                                                                                    |   |
| E:¥32bit版                                                                                                    |   |
| <ul> <li>▼ブフォルダーも検索する(I)</li> <li>⇒ コンピューター上のデバイス ドライバーの一覧から選択します(L)<br/>この一覧には、デバイスと互換性があるインストールされたドライバー ソフトウェア</li> </ul> |   |
| と、デバイスと同じカテゴリにあるすべてのドライバー ソフトウェアが表示されます。                                                                                    |   |
|                                                                                                    |   |

ここまでの操作でUSBドライバのインストールは終了です。続いて疑似 COMドライバのインストールを 行います。前ページ同様の操作を行い、疑似 COMドライバのインストールも完了させます。

⑧ ドライバが正しくインストールされ RSC-U485 が正しく認識されると「デバイスマネージャ」より仮想 COM ポートの割り当てが認識されます。

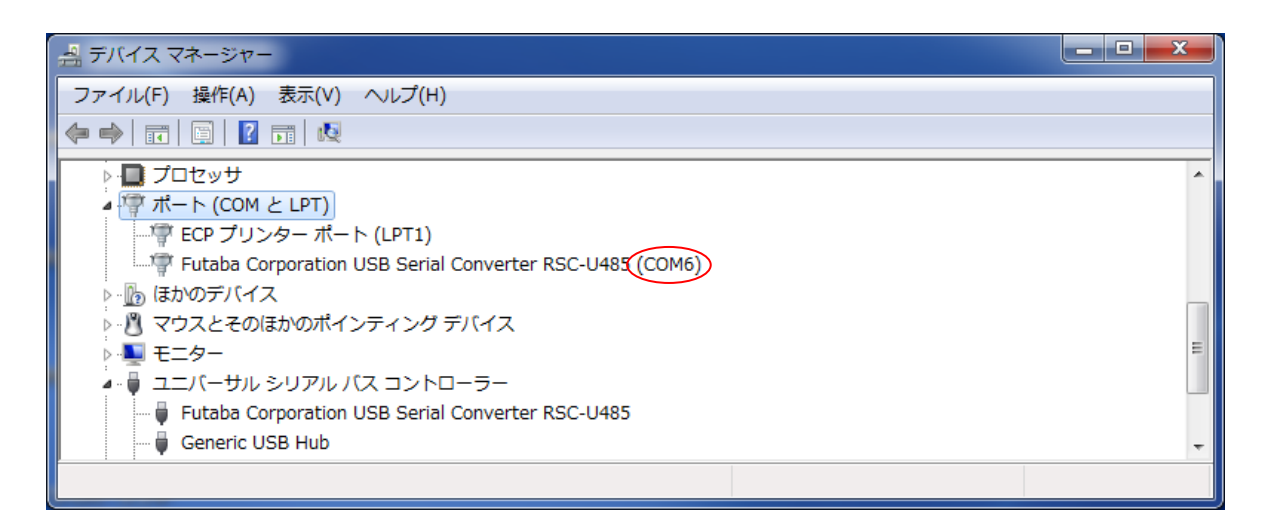

上図の画面では、COM1,COM2 が物理的に存在し、COM6 に仮想 COM ポートが割り当てられています。

## 双葉電子工業株式会社 <u>http://www.futaba.co.jp</u>

本製品に関するお問い合わせ 一

〒299-4395 千葉県長生郡長生村藪塚 1080 双葉電子工業㈱ 精機事業センター MMS 係 TEL. 0475-32-6358(代) FAX. 0475-30-1076